How to reactivate sync:

First go to the computer that does the sync process.

Open family directory and go to the Diocese menu item. Then click on "Synchronize Data to Diocese"

| 🐉 Family Directory     |                                         |                                                 |                        |
|------------------------|-----------------------------------------|-------------------------------------------------|------------------------|
| File Family Info Staff | Modules Diocase Reports Utilities About |                                                 |                        |
|                        | Administrator Message Center            | nfo— (highlight text, then right-click to copy) | Membership Display     |
| Last Name<br>Search:   | Synchronize Data To Diocese             | Mr. Larry Abeyta                                | Registered 🔹           |
|                        | ADEVTA L SVII                           | Norse CA 92050                                  | Fam Group & ID Display |

The following screen should come up:

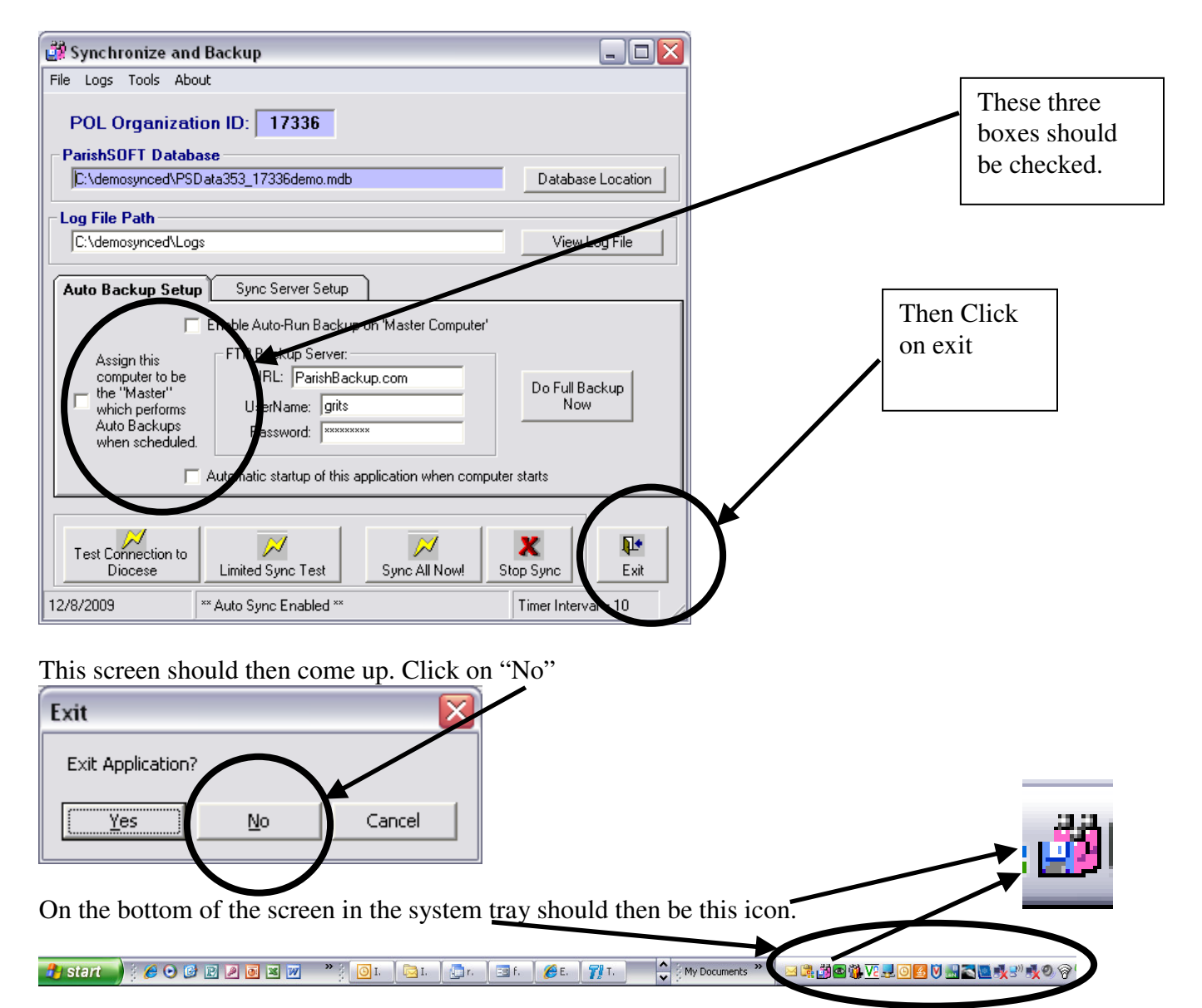

If you see this icon then it means that you are syncing with Pastoral Center. Note: The person running sync needs to be a power user or administer on the local pc.

Version Date: Monday, April 12, 2010